|         | خطوة رقم 1 - عرض كشف الحضور<br>بيل الدخول، سترى كشف الحضور (كشوف الحضور) لفترة الدفع الحالية                                                                                                    | <b>ال</b> |
|---------|----------------------------------------------------------------------------------------------------|-----------|
| \$<br>⊦ | Services Portal Innesheets Pay Period Of 04/2023 - 06/17/2023 Of 05/04/2023 - 06/17/2023 Of 05/04/2023 - 06/17/2023 Of 05/04/2023 - 06/17/2023 Of 05/04/2023 - 06/17/2023 Of 05/04/2023 - 06/17/2023 Of 05/04/2023 - 06/17/2023 |           |
|         | Español   보文   1월 ~<br>© 2023 <u>HHAeXchange</u> , All Rights Reserved.                                                                                                    |           |

دليل البدع السريع للبحث عن كشف حضور

1 | تابع في الصفحة التالية

## الخطوة رقم 2 - التحقق من رسالة الحالة

2

إذا كنت تعمل مع أكثر من موظف PCA واحد أو صاحب عمل مستهلك واحد، فسوف ترى كشف حضور لكل موظف PCA أو صاحب عمل مستهلك.

تتيح لك رسالة الحالة معرفة ما إذا كانت لديك كشوف حضور غير مكتملة. تتطلب كشوف الحضور غير المكتملة اتخاذ إجراء من المستهلك قبل أن يتم دفع قيمتها من قِبِل Tempus FI.

| y Period <ul></ul> | ▲ 2 pay period(s) with incomplete timesheet(s)<br>06/04/2023 - 06/07/2023<br>05/21/2023 - 06/03/2023 <sup>10</sup> Approved<br>05h 00m | ▲ 2 pay period(s) with inco<br>06/04/2023 - 06/17/2023<br>05/21/2023 - 06/03/2023 | mplete timesheet(s)<br>O Approved |  |
|--------------------|----------------------------------------------------------------------------------------------------|-----------------------------------------------------------------------------------|-----------------------------------|--|
|                    | © 2023 Hitkeycharoo                                                                                                    | ±文 I ▲ マ                                                                          |                                   |  |

## 3 الخطوة رقم 3 - تقويم فترة الدفع

إذا لم تتمكن من رؤية كشف الحضور الذي تبحث عنه، فانقر فوق التاريخين الموجودين داخل مربع Pay Period (فترة الدفع). **تلميح:** لاستخدام طريقة أسرع، انقر فوق السهم الأيمن أو الأيسر للتنقل بين فترات الدفع. تُرجى ملاحظة أن النقر فوق السهم الأيمن أو الأيسر يقتصر على فترتين من فترات الدفع. Services Portal Timesheets Hello, Anne Smith (consumer) Timesheets Pay Period 06/04/2023 - 06/17/2023 < A 2 pay period Timesheets 06/04/2023 PCA **≜** Hours Approved 05/21/2023 -Pay Period John Brown (150512) 08h 00m < 06/04/2023 - 06/17/2023 ا الخطوة رقم 4 - إدخال فترة الدفع Δ أدخل فترة الدفع التي تريد البحث عنها أو انقر فوق التواريخ في التقويم. Services Portal Timesi Hello, Anne Smith(Consumer) Timesheets Pay Period Start Date Pay Period 05/14/2023 06/11/2023 - 06/24/2023 Pay Period Start Date May 2023 Jun 2023 05/14/2023 м тw May 2023 Jun 2023 мт w т F S S M T W T 4 5 10 <u>14</u> 15 16 17 18 19 20 <u>11</u> 12 13 14 17 4 5 6 7 8 9 10 <u>14</u> 15 16 17 18 19 20 <u>11</u> 12 13 14 15 16 17 21 22 23 24 25 26 27 18 19 20 21 22 23 24 21 22 23 24 25 26 27 18 19 20 21 22 23 24 28 29 30 31 **28** 29 30 31 nd: Incomplete Timesheet Start Date Selected pay period start date Today Selected pay period Done Legend: Incomplete Timesheet Start Date Selected pay period start date Today Selected pay period Español | 中文 | 💵 👻

5

6

هناك خيارات للعثور على ما تبحث عنه حسب today (اليوم) وStart date (تاريخ البدء) وغيرها. انقر فوق Done (تم). يتم إعادة عرض شاشة كشف الحضور بالتواريخ التي قمت بتحديدها.

|                                                                                                    | A 3 pay period(s) with incomplete t                                                                                           | imesheet(s)  |                                                                                   |                         | <b></b>  |
|----------------------------------------------------------------------------------------------------|----------------------------------------------------------------------------------------------------|--------------|-----------------------------------------------------------------------------------|-------------------------|----------|
| Pay Period Start Date<br>05/14/2023                                                                                                    |                                                                                                    | PTO Approved | Program                                                                           | ♦ Status                | .≱ Actio |
| < May 2023                                                                                                    | Jun 2023 >                                                                                                    | 0h 00m       | Fee For Service                                                                   | Timesheet not submitted | ß        |
| S         M         T         W         T         F         S           1         2         3         4         5         6           7         8         9         10         11         12         13         4 | M T W T F S                                                                                                    | 7            | 18         19         20         21           25         26         27         28 | <b>22 23 24</b> 29 30   |          |
| 14         15         16         17         18         19         20         11           21         22         23         24         25         26         27         18                                         | 12         13         14         15         16         17           19         20         21         22         23         24 |              | Selected pay period start date<br>Selected pay period                             | Done                    |          |
| 2 29 30 31 Compare Timesheet Start Date Selected                                                                                                    | pay period start date Dame                                                                                                    |              |                                                                                   |                         |          |

## الخطوة 6 - النقر فوق الزر Edit (تحرير)

وبعد ذلك، انقر فوق الزر Edit (تحرير) (والذي يشبه القلم الرصاص الموجود داخل صندوق).

| Timeshee   | ets                     |                                                                         |                 |                   |                 |   |
|------------|-------------------------|-------------------------------------------------------------------------|-----------------|-------------------|-----------------|---|
| Pay Period | 06/04/2023 - 06/17/2023 | 2 pay period(s) with incomplete timesheet(s)<br>06/04/2023 - 06/17/2023 |                 |                   |                 | * |
| PCA        | A Hours Approved        | 05/21/2023 - 06/03/2023                                                 | 🎄 Program       |                   | <b>å</b> Action |   |
| John Brown | (150512) 08h 00m        | 05h 00m                                                                 | Fee For Service | Timesheet not sub | mitted 🕑        |   |
|            |                         |                                                                         |                 |                   |                 |   |

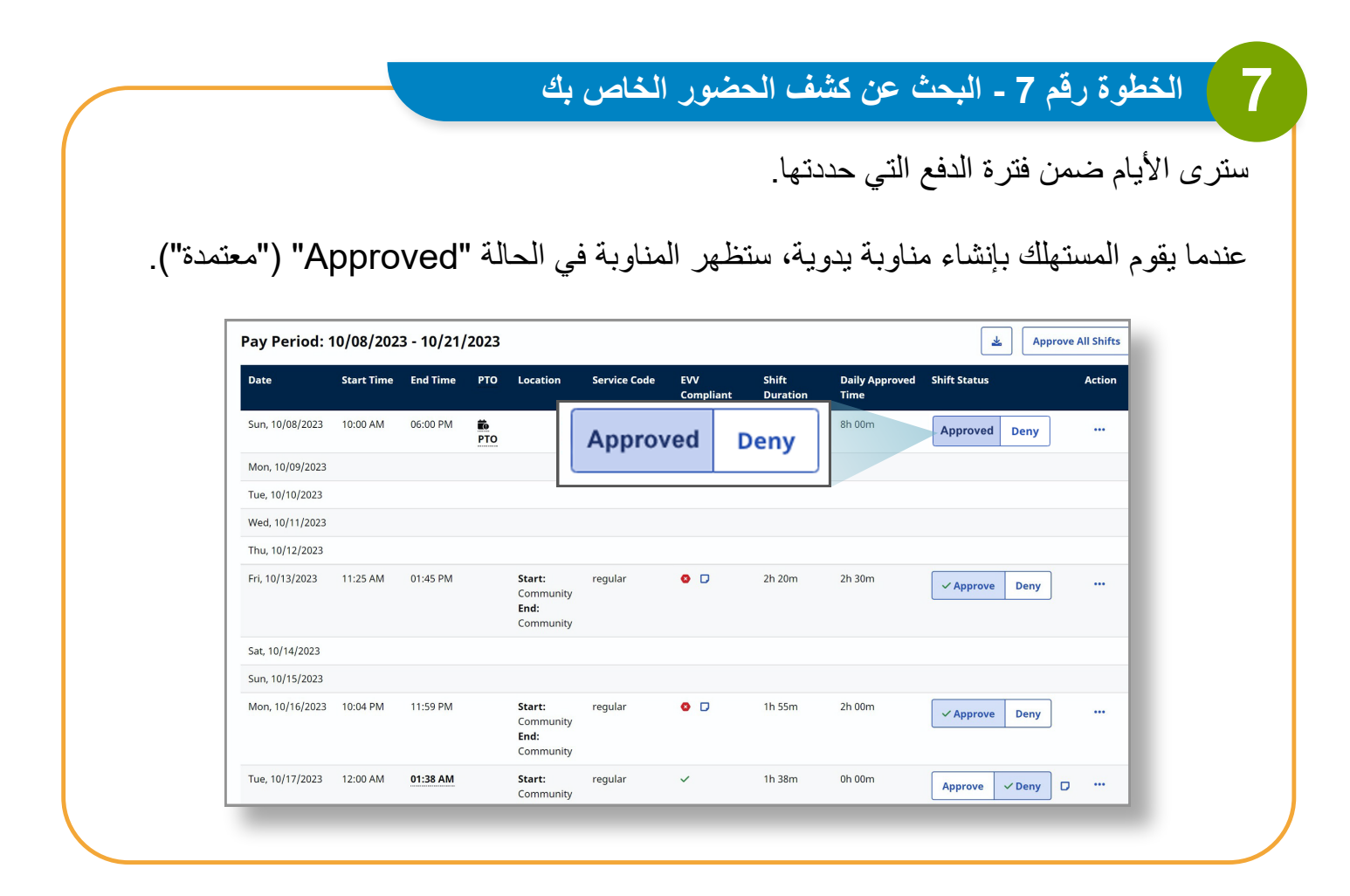

يمكنك الآن العثور على كشف حضور باستخدام بوابة EVV Portal الإلكترونية.